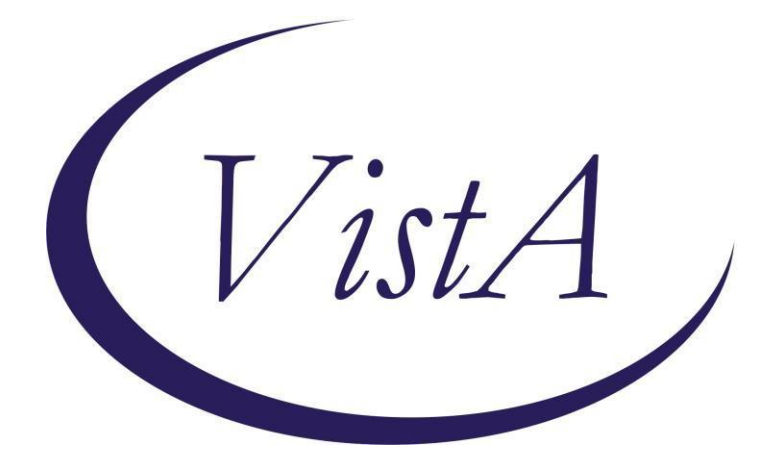

Update \_2\_0\_157

# **Clinical Reminders**

# VA-COVID-19 CANCELLED APPOINTMENT FOLLOW-UP

# **Install Guide**

August 2020

Product Development Office of Information Technology Department of Veterans Affairs

### Table of Contents

| Introduction      | 3 |
|-------------------|---|
| Install Details   | 4 |
| Install Example   | 4 |
| Post Installation | 7 |

# **Introduction**

### **DESCRIPTION:**

The CPRS COVID-19 templated Cancelled Appointment Follow-up dialog is to be used in conjunction with the national VSSC COVID-19 report to document follow-up care for cancelled appointments. They have been developed in collaboration with Office of Veterans Access to Care (OVAC) to achieve two primary goals: to ensure all sites have access to the same CPRS tools and to document several important COVID-specific health factors considered integral to patient management during the COVID-19 pandemic

### UPDATE\_2\_0\_157 contains 1 Reminder Exchange entry: UPDATE\_2\_0\_157 VA-COVID-19 CANCELLED APPOINTMENT FOLLOW-UP

# The exchange file contains the following components: TIU TEMPLATE FIELD

VA-CLINIC LOCATION2 VA-TEXT (1-50 CHAR)R

### **HEALTH FACTORS**

VA-REMINDER UPDATES VA-UPDATE\_2\_0\_157 VA-COVID-19 VA-COVID-19 NO ACTION OTHER REASON VA-COVID-19 FOLLOW UP OTHER VA-COVID-19 CLINICAL REVIEW NEEDED VA-COVID19 SCHEDULING ACTION NEEDED VA-COVID-19 COMPLETED MIN SCHED ATTEMPTS VA-COVID-19 VET NO LONGER DESIRES CARE VA-COVID-19 APPT NO LONGER NEEDED VA-COVID-19 CARE REFERRED TO COMMUNITY VA-COVID-19 CARE REFERRED IN VA

### **REMINDER TERM**

VA-REMINDER UPDATE\_2\_0\_157

### **REMINDER DIALOG**

VA-COVID-19 CANCELLED APPT FOLLOW-UP

### HEALTH SUMMARY TYPE

VA-APTS PAST 6M

### HEALTH SUMMARY OBJECTS

VA-APTS PAST 6M (TIU)

#### TIU DOCUMENT DEFINITION VA-APTS PAST 6M

VA-APIS PASI 6

# Install Details

This update is being distributed as a web host file. The address for the host file is: https://Redacted/UPDATE 2 0 157.PRD

The file will be installed using Reminder Exchange, programmer access is not required.

Installation:

This update can be loaded with users on the system. Installation will take less than 10 minutes.

# Install Example

To Load the Web Host File. Navigate to Reminder exchange in Vista

|                                                                                        | TOUR OVERLE                                                    |           |        |               |          |              |           |            |  |
|----------------------------------------------------------------------------------------|----------------------------------------------------------------|-----------|--------|---------------|----------|--------------|-----------|------------|--|
| +                                                                                      | + Next Screen                                                  | - Prev    | Screen | ??            | More Ac  | tions        |           | >>>        |  |
| CFE                                                                                    | Create Exchange Fil                                            | e Entry   |        | LHF           | Load Ho  | st File      |           |            |  |
| CHF                                                                                    | Create Host File                                               |           |        | LMM           | Load Ma  | ilMan Messag | е         |            |  |
| CMM                                                                                    | Create MailMan Mess                                            | age       |        | LR            | List Re  | minder Defin | itions    |            |  |
| DFE                                                                                    | Delete Exchange Fil                                            | e Entry   |        | СΜΗ           | Load We  | b Host File  |           |            |  |
| IFE                                                                                    | Install Exchange Fi                                            | le Entry  |        | RI            | Reminde  | r Definition | Inquiry   |            |  |
| IH                                                                                     | Installation Histor                                            | `У        |        | RP            | Repack   |              |           |            |  |
| Selec                                                                                  | ct Action: Next Scre                                           | en// LWH  | Load   | Web I         | Host Fil | e            |           |            |  |
| Input                                                                                  | the URL for the .p                                             | ord file: | https: | //            |          |              | /UPDATE_2 | _0_157.PRD |  |
| At th                                                                                  | At the Select Action: prompt, enter LWH for Load Web Host File |           |        |               |          |              |           |            |  |
| At the <b>Input the url for the .prd file:</b> prompt, type the following web address: |                                                                |           |        |               |          |              |           |            |  |
| httr                                                                                   | os://Redacted/UPI                                              | DATE 2    | 0 15   | 7. <b>P</b> R | D        |              |           |            |  |

You should see a message at the top of your screen that the file loaded successfully https:///////UPDATE\_2\_0\_157.PRD successfully loaded. Search and locate an entry titled UPDATE\_2\_0\_157 VA-COVID-19 CANCELLED APPOINTMENT FOLLOW-UP in reminder exchange.

| +Item | Entry                          | Source    | 9                | Date Packed      |
|-------|--------------------------------|-----------|------------------|------------------|
| 112   | UPDATE_2_0_157 VA-COVID-19     |           |                  | 08/12/2020@13:35 |
|       | CANCELLED APPOINTMENT          |           |                  |                  |
|       | FOLLOW-UP                      |           |                  |                  |
| 113   | UPDATE_2_0_159 VA-COVID-19     |           |                  | 07/31/2020@05:25 |
|       | TEMPLATE UPDATES               |           |                  |                  |
| 114   | UPDATE_2_0_16 VA-WH MAMMOGRAM  |           |                  | 09/15/2017@05:59 |
|       | SCREENING                      |           |                  |                  |
| 115   | UPDATE_2_0_17 VA-WH PRECONCEP  | т         |                  | 11/14/2016@09:36 |
|       | ION CARE                       |           |                  |                  |
| 116   | UPDATE_2_0_18 MISC UPDATE 2    |           |                  | 02/27/2019@07:13 |
| +     | + Next Screen - Prev Scr       | een ??    | More Actions     | >>>              |
| CFE   | Create Exchange File Entry     | LHF       | Load Host File   |                  |
| CHF   | Create Host File               | LMM       | Load MailMan Me  | ssage            |
| СММ   | Create MailMan Message         | LR        | List Reminder D  | efinitions       |
| DFE   | Delete Exchange File Entry     | ГМН       | Load Web Host F  | ile              |
| IFE   | Install Exchange File Entry    | RI        | Reminder Defini  | tion Inquiry     |
| IH    | Installation History           | RP        | Repack           |                  |
| Selec | t Action: Next Screen// ife I  | nstall E  | xchange File Ent | ry               |
| Enter | a list or range of numbers (1- | 371): 11: | 2                |                  |

At the <u>Select Action</u> prompt, enter <u>IFE</u> for Install Exchange File Entry Enter the number that corresponds with your entry UPDATE\_2\_0\_157 VA-COVID-19 CANCELLED APPOINTMENT FOLLOW-UP (*in this example it is entry 112 it will vary by site*). The date of the exchange file should be 08/12/2020.

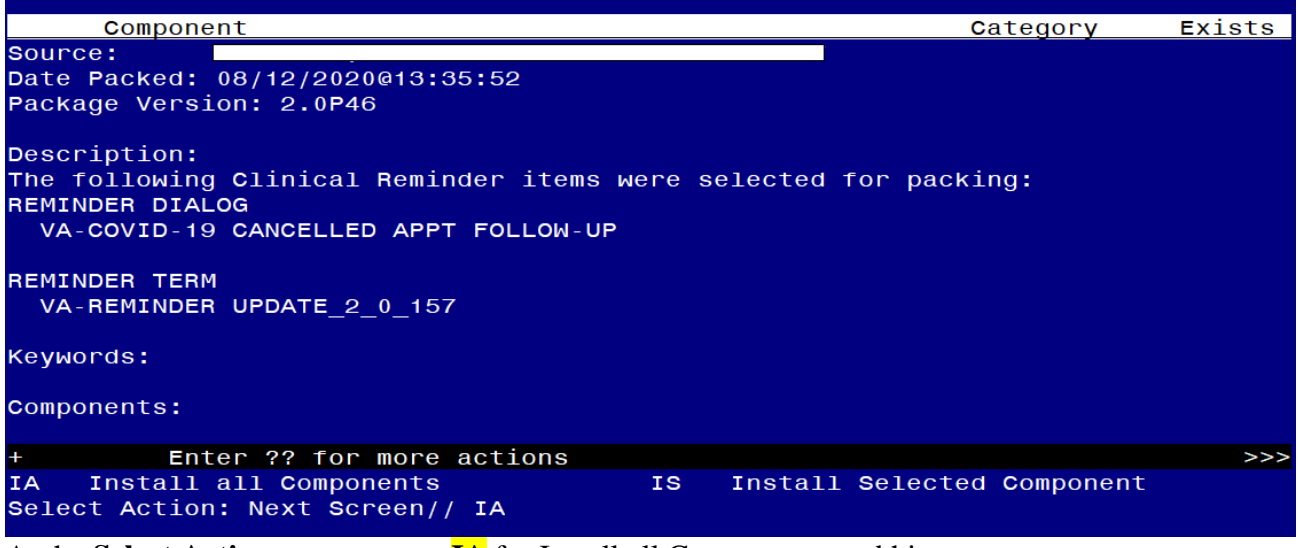

At the <u>Select Action</u> prompt, type <u>IA</u> for Install all Components and hit enter. Select Action: Next Screen// <u>IA Install all Components</u>

You will see several prompts, for all new entries you will choose I to Install

### You will be prompted to install the reminder first dialog component -

| Packed | I reminder dialog: VA-COVID-19 CANCELLED APPT FOLLOW-UP          | [NATIONAL   | DIALOG] |
|--------|------------------------------------------------------------------|-------------|---------|
| Item   | Seg. Dialog Findings                                             | Type        | Exists  |
| 1      | VA-COVID-19 CANCELLED APPT FOLLOW-UP                             | dialog      |         |
| 2      | 5 VA-COVID-19 CANCELLED APT FOLLOW UP VERSION<br>Finding: *NONE* | element     |         |
| 3      | 8 VAL-COVID-19 CANCELLED APT FOLLOW UP LIST<br>Finding: *NONE*   | element     |         |
| 4      | 9 VA-COVID-19 CANCELLED APT FOLLOW UP DATE<br>Finding: *NONE*    | element     |         |
| 5      | 10 VA-GP COVID-19 CANCELLED APT FOLLOW UP<br>Finding: *NONE*     | group       |         |
| 6      | 10.5 VA-COVID-19 CANCELLED APT FOLLOW UP NONE<br>COMPLETED VA    | element     |         |
| +      | + Next Screen - Prev Screen ?? More Actions                      |             |         |
| DD D   | Dialog Details DT Dialog Text IS Ins                             | tall Select | ted     |
| DF C   | Dialog Findings DU Dialog Usage QU Qui                           | t           |         |
| DS D   | Dialog Summary IA Install All                                    |             |         |
| Select | : Action: Next Screen// IA                                       |             |         |

### At the <u>Select Action</u> prompt, type <u>IA</u> to install the dialog –VA-COVID-19 CANCELLED APPT FOLLOW-UP

Select Action: Next Screen// IA Install All

Install reminder dialog and all components with no further changes: Y// Yes

| Packe | d reminder dialog:                | VA-COV        | 'ID-19 CA | NCELLED  | ) APPT F | OLLO   | J-UP [NAT | IONAL  | DIALOG]    |
|-------|-----------------------------------|---------------|-----------|----------|----------|--------|-----------|--------|------------|
| VA-CC | VID-19 CANCELLED AF               | PT FOL        | LOW-UP (  | reminde  | er dialo | og) ir | nstalled  | from e | exchange f |
| Item  | n Seq. Dialog Findi               | ngs           |           |          |          |        |           | Туре   | Exists     |
| 1     | VA-COVID-19 CANC                  | ELLED         | APPT FOL  | LOW-UP   |          |        | d         | lialog | ×          |
| 2     | 5 VA-COVID-19 CAN<br>Finding: *NC | ICELLED       | APT FOL   | LOW UP   | VERSION  | 1      | el        | ement  | x          |
| 3     | 8 VAL-COVID-19 CA<br>Finding: *NC | NCELLE<br>NE* | D APT FC  | DLLOW UF | P LIST   |        | el        | ement  | х          |
| 4     | 9 VA-COVID-19 CAN<br>Finding: *NC | ICELLED       | APT FOL   | LOW UP   | DATE     |        | el        | ement  | Х          |
| 5     | 10 VA-GP COVID-19<br>Finding: *NC | CANCE         | LLED APT  | FOLLO    | I UP     |        |           | group  | x          |
| 6     | 10.5 VA-COVID-19<br>COMPLETED VA  | CANCEL        | LED APT   | FOLLOW   | UP NONE  | Ξ      | el        | ement  | Х          |
| +     | + Next Screen                     | - Pr          | ev Scree  | en ??    | More Ac  | tions  | 6         |        |            |
| DD    | Dialog Details                    | DT            | Dialog    | Text     |          | IS     | Install   | Select | ed         |
| DF    | Dialog Findings                   | DU            | Dialog    | Usage    |          | QU     | Quit      |        |            |
| DS    | Dialog Summary                    | IA            | Install   | A11      |          |        |           |        |            |
| Selec | t Action: Next Scre               | en// C        | 2         |          |          |        |           |        |            |

After completing this dialog install, you will type Q.

You will then be brought back to this screen where you will type O for quit

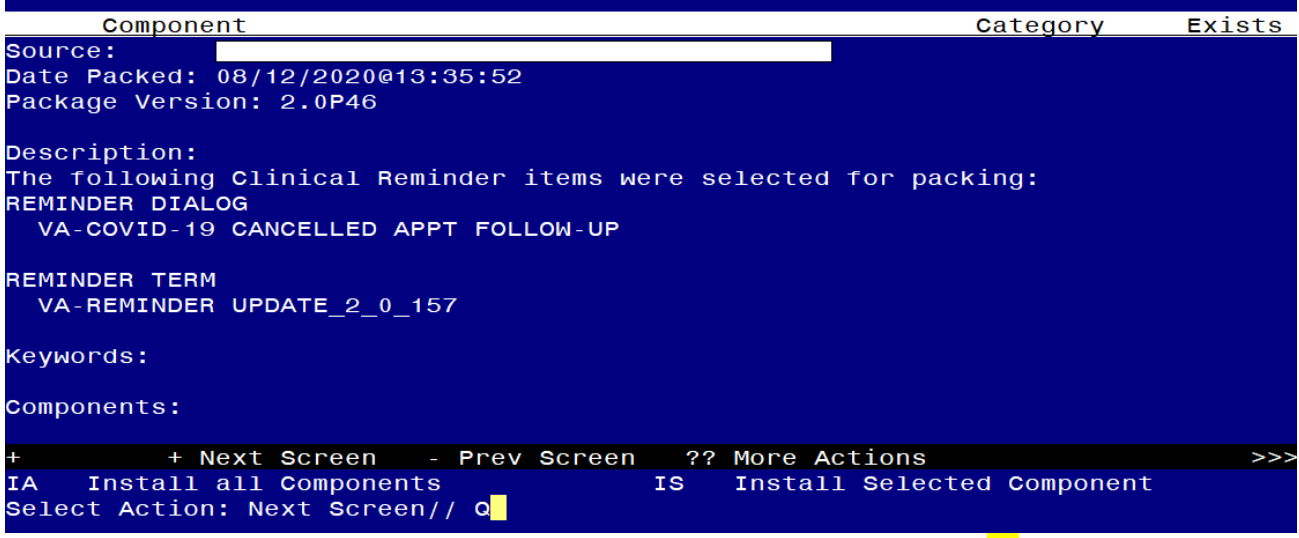

You will then be returned to this screen. At the <u>Select Action</u> prompt, type <u>O</u>.

Install complete.

### **Post Installation**

**1.** Make the Dialog able to be attached to a Personal/Shared template or to a progress note title.

From the Reminders Manager Menu:

Select Reminder Managers Menu Option: CP CPRS Reminder Configuration

- CA Add/Edit Reminder Categories
- CL CPRS Lookup Categories
- CS CPRS Cover Sheet Reminder List
- MH Mental Health Dialogs Active
- PN Progress Note Headers
- RA Reminder GUI Resolution Active
- TIU TIU Template Reminder Dialog Parameter
- DL Default Outside Location
- PT Position Reminder Text at Cursor

Select CPRS Reminder Configuration Option: **TIU** TIU Template Reminder Dialog Parameter

Reminder Dialogs allowed as Templates may be set for the following:

- 1 User USR [choose from NEW PERSON]
- 3 Service SRV [choose from SERVICE/SECTION]
- 4 Division DIV [choose from INSTITUTION]
- 5 System SYS [NATREM.FO-SLC.MED.VA.GOV]

Enter selection: 5 *Choose the appropriate number for your site. Your site may do this by System or other levels. The example below uses SYSTEM level* 

Setting Reminder Dialogs allowed as Templates for System: Select Display Sequence: ?

# 148 VA-VETERANS CHOICE NOTE149 VA-TBI SCREENING

When you type a question mark above, you will see the list of #'s (with dialogs) that are already taken. Choose a number **NOT** on this list. For this example, looking above I see the number 150 is not present, so I will use 150. Select Display Sequence: **150** Are you adding 150 as a new Display Sequence? Yes// **Y** YES Display Sequence: 150// **<Enter>** 150 Clinical Reminder Dialog: **VA-COVID-19 CANCELLED APPT FOLLOW-UP** then **<enter>** reminder dialog NATIONAL OK? Yes// **<Enter>** (Yes)

# 2. Setup of Note title/ Associate the reminder dialog with the note title or shared template in CPRS. (Note: The note title is not mandatory)

If your site decides to use a note title, you will need to create the note title. Add the new note title in the appropriate folder for progress notes:

### **COVID-19 CANCELLED APPOINTMENT FOLLOW-UP**

### The note title should be mapped to the following VHA Enterprise Standard Title: INFECTIOUS DISEASE NOTE

Note: Comprehensive information on Creating Document Definitions can be found beginning on page 47 of the <u>TIU/ASU Implementation Guide</u>

3. Associate the new reminder dialog with the note title in CPRS

To do this, go to Template Editor, then Document Titles, select the appropriate folder (if applicable), and choose New Template (top right-hand corner).

Type in the following information: Name: COVID-19 CANCELLED APPOINTMENT FOLLOW-UP Template Type: Reminder Dialog Reminder Dialog: VA-COVID-19 CANCELLED APPOINTMENT FOLLOW-UP

Next, type in the Associated Title, which in this case is **COVID-19 CANCELLED APPOINTMENT FOLLOW-UP** 

| 🔁 Template Editor                                                                                                    |      |                              |                                                                             | — 🗆 X                                                                                                    |  |
|----------------------------------------------------------------------------------------------------|------|------------------------------|-----------------------------------------------------------------------------|----------------------------------------------------------------------------------------------------|--|
| Edit Action Tools                                                                                                    |      |                              |                                                                             | <u>N</u> ew Template                                                                                                   |  |
| Shared Templates                                                                                                    |      | Personal Templates           | Shared Template Properties                                                  |                                                                                                    |  |
| - 2 UPDATE LACTATION STATUS TEMPLATE                                                                                                    |      | > - 🛐 My Templates           | Name: COVID-                                                                | 19 CANCELLED APPOINTMENT FOLLOW-UP                                                                                     |  |
| CAREGIVER PROGRAM APPROVAL                                                                                                    |      |                              | Template Type:                                                              | 🙀 Reminder Dialog 🗸 🗸                                                                                                  |  |
| CAREGIVER PROGRAM DISCHARGE/REVOCATION                                                                                                    |      |                              | Reminder <u>D</u> ialog:                                                    | Va-Covid-19 Cancelled Appt Follow-Up 💌                                                                                 |  |
| Scheck Process Stream Stream | Copy |                              | Active Active Hide Items in Templates Drawer Exclude from Group Boilerplate | Dialog Properties<br>Display Only<br>Only Show First Line<br>Indert Dialog Items<br>One Item Only<br>Hide Dialog Items |  |
| Consult Reasons for Request     Procedure Reasons for Request                                                                                                    |      |                              | 0 ▲ Number of E<br>items                                                    | Slank Lines to insert between                                                                                          |  |
| 🗹 Hide Inactive 🕈 🦿 Delete 🗙                                                                                                    |      | 🗹 Hide Inactive 🔹 🛧 Delete 🗙 |                                                                             |                                                                                                    |  |
| Associated Title: COVID-19 CANCELLED APPOINTMENT FOLLOW-UP                                                                                                    |      |                              |                                                                             | •                                                                                                    |  |
|                                                                                                    |      |                              |                                                                             |                                                                                                    |  |
| ☐ Edit Shared Templates ☐ Show Template Notes                                                                                                    |      |                              |                                                                             | OK Cancel Apply                                                                                                    |  |

If you choose to not set up the note title, you can add to your shared template folder. Name: **COVID-19 CANCELLED APPOINTMENT FOLLOW-UP** 

Template Type: Reminder Dialog

| Reminder Dialog: | VA-COVID-19 | CANCELLED | APPOINTMENT |
|------------------|-------------|-----------|-------------|
| FOLLOW-UP        |             |           |             |

| 🛃 Template Editor                                                                                                    |              |      |                            |                                                         |                                          | —                                                                                                    | ×       |
|----------------------------------------------------------------------------------------------------|--------------|------|----------------------------|---------------------------------------------------------|------------------------------------------|----------------------------------------------------------------------------------------------------|---------|
| Edit Action Tools                                                                                                    |              |      |                            |                                                         |                                          | New Template                                                                                                    |         |
| Shared Templates                                                                                                    |              | 1    | Personal Templates         | Shared Te                                               | emplate Pro                              | operties                                                                                                    |         |
| Y 🗐 Shared Templates                                                                                                    | ^            |      | > - 🗐 My Templates         | Name:                                                   | COVID-1                                  | 19 CANCELLED APPOINTMENT FOLLO                                                                                         | OW-UP   |
| CAREGIVER DISCHARGE                                                                                                    |              |      |                            | Template                                                | Type:                                    | 🝘 Reminder Dialog                                                                                                    | ~       |
|                                                                                                    |              |      |                            | Reminder                                                | Dialog:                                  | Va-Covid-19 Cancelled Appt Follo                                                                                       | ow-Up 👻 |
| G CSP PRIMARY CARE COLLABORATION NOTE                                                                                                    |              | Сору |                            | Active                                                  |                                          |                                                                                                    |         |
| COVID-19  Covid Dide Covid Dide |              | •    |                            | Hide It<br>Templa<br>Drawe<br>Exclud<br>Group<br>Boiler | tems in<br>ates<br>r<br>le from<br>plate | Dialog Properties<br>Display Only<br>Only Show First Line<br>Indent Dialog Items<br>One Item Only<br>Hide Dialog Items |         |
|                                                                                                    | ~            |      |                            |                                                         | ems                                      | Lock                                                                                                    |         |
| Hide Inactive                                                                                                    | 🛧 🖶 Delete 🗙 | E    | Hide Inactive 🕈 🗣 Delete 🕽 | < _                                                     |                                          |                                                                                                    |         |
|                                                                                                    |              |      |                            |                                                         |                                          |                                                                                                    |         |
| Edit Shared Templates Show Template Notes                                                                                                    |              |      |                            |                                                         |                                          | OK Cancel                                                                                                    | Apply   |

NOTE: Redacted